# Webメールシステム roundcube

### 簡易マニュアル

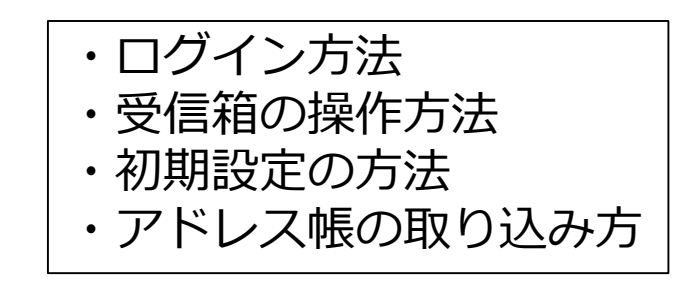

2018年7月30日 インターネット久留米

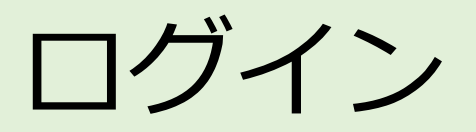

Webブラウザから指定のURLを開きます。 <u>https://vkurume.ktarn.or.jp/webmail/</u> (ウイルスメールチェックサービス加入時) アカウントIDとパスワードでログインできます

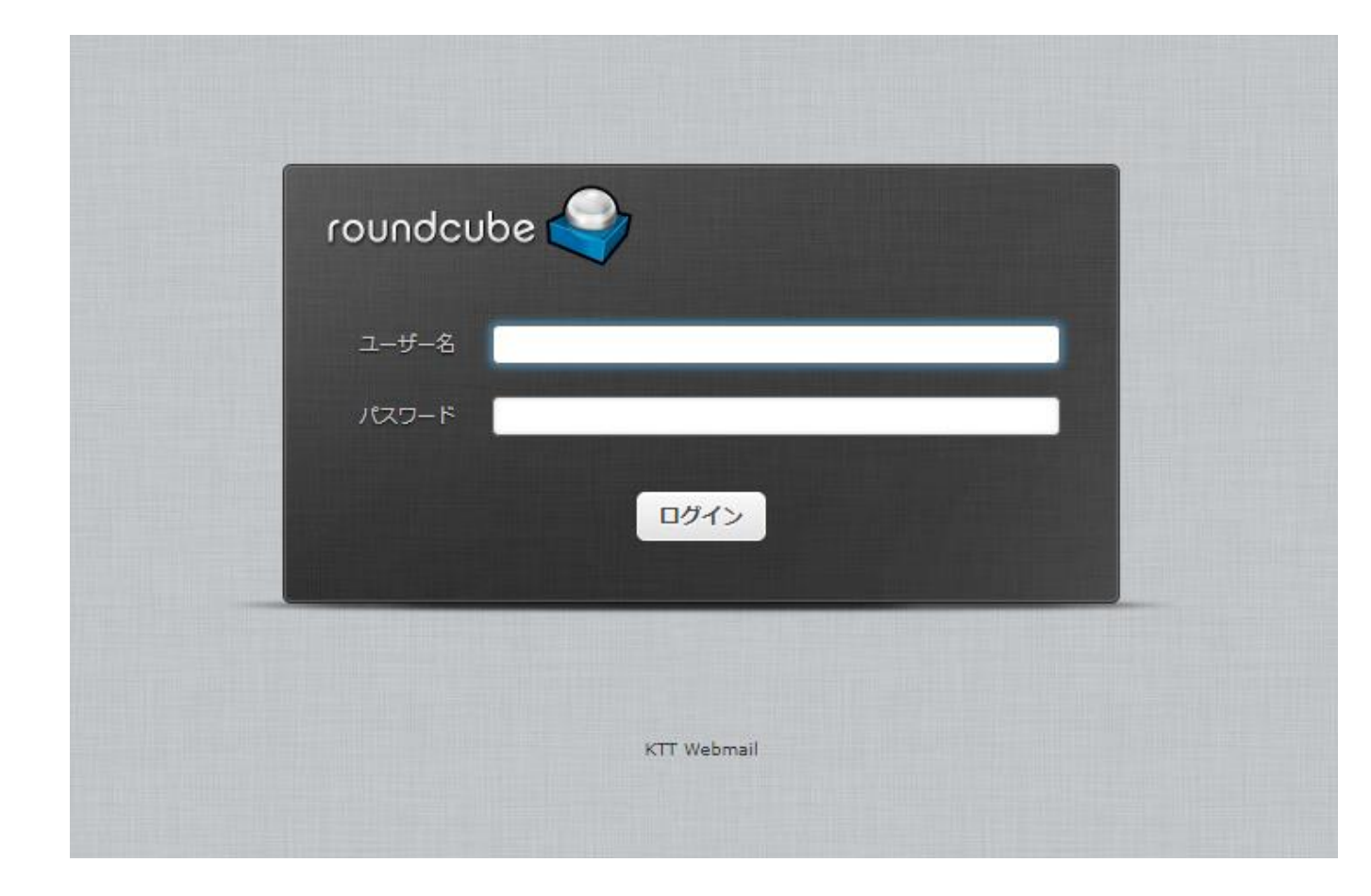

※ご注意 接続制限をかけていますので、 許可されていない回線からの アクセスではログイン画面は 表示されません。

受信箱

2/6

#### ログインできると、受信箱の画面が表示されます。 届いたメールはすべてここに表示されます。 左上のロゴマークまたは、右上の「電子メール」をクリックすると、この画面に戻ります。

| このプログラムについて                                 |                                                                                                    |                | writer@vdm2-1.kttnet.c | xo.jp <b>じ</b> ログアウト | メール一覧では、1つのメールを                                                                                         |
|---------------------------------------------|----------------------------------------------------------------------------------------------------|----------------|------------------------|----------------------|----------------------------------------------------------------------------------------------------|
| roundcube 🍣                                 |                                                                                                    | ×              | 電子メール 💄 アドレス           | (帳 🏠 設定 🔺            | クリックすると、そのメールが選                                                                                         |
| された (1) (1) (1) (1) (1) (1) (1) (1) (1) (1) | *222 -   ☆   ・・・  ・・・  ・・・  ・・・  ・・・  ・・・  ・・・  ・・・  ・・・  ・・・  ・・・  ・・・  ・・・  ・・・  ・・・  ・・・  ・・・  ・・・  ・・・  ・・・  ・・・  ・・・  ・・・  ・・・  ・・・  ・・・  ・・・  ・・・  ・・・  ・・・  ・・・  ・・・  ・・・  ・・・  ・・・  ・・・  ・・・  ・・・  ・・・  ・・・  ・・・  ・・・  ・・・  ・・・  ・・・  ・・・  ・・・  ・・・  ・・・  ・・・  ・・・  ・・・  ・・・  ・・・  ・・・  ・・・  ・・・  ・・・  ・・・  ・・・  ・・・  ・・・  ・・・  ・・・  ・・・  ・・・  ・・・  ・・・  ・・・  ・・・  ・・・  ・・・  ・・・  ・・・  ・・・  ・・・   ・・・   ・・・   ・・・   ・・・   ・・・   ・・・   ・・・   ・・・   ・・・   ・・・   ・・・   ・・・   ・・・   ・・・   ・・・   ・・・   ・・・   ・・・   ・・・   ・・・   ・・・   ・・・   ・・・   ・・・   ・・・   ・・・   ・・・   ・・・   ・・・   ・・・   ・・・   ・・・   ・・・   ・・・   ・・・   ・・・   ・・・   ・・・   ・・・   ・・・   ・・・   ・・・   ・・・   ・・・   ・・・   ・・・   ・・・   ・・・   ・・・   ・・・   ・・・   ・・・   ・・・   ・・・   ・・・   ・・・   ・・・   ・・・   ・・・   ・・・   ・・・   ・・・   ・・・    ・・・    ・・・   ・・・    ・・・    ・・・    ・・・    ・・・    ・・・    ・・・     ・・・    ・・・    ・・・     ・・・     ・・・     ・・・     ・・・      ・・・      ・・・      ・・・ | র্শন্          | ¢ Q.+                  | 0                    | 状された状態になります。<br>ダブルクリックすると、メールの                                                                         |
| 🖸 受信箱                                       | ♀ 件名                                                                                                    | ★ 発信者          | 白付                     | 大きさ 🎮 🔗              | カロジェーンション                                                                                               |
| き害不 🍬                                       | • test                                                                                                    | writer         | 2017-06-28 10:41       | 677 /(               | 内谷川 衣小 C1 によ 9。                                                                                         |
| 🙆 送信済み                                      | - test                                                                                                    | writer         | 2017-06-28 10:41       | 677 / (              |                                                                                                    |
| 👕 ごみ箱                                       | • test                                                                                                    | writer         | 2017-06-28 10:41       | 679 / (              | パソコンと同様に、                                                                                               |
|                                             |                                                                                                    |                |                        |                      | CtrlまたはShiftボタンを押しながら<br>クリックすると複数選択可能です。<br>逆三角マークをクリックすると<br>画面が分割します。<br>上部がメール一覧<br>下部がメールのプレビュー画面と |
| <b>\$</b> -                                 | 選択 ◆ スレッド ◆ 3通の1通目から3                                                                                                    | 通目のメッセージ 🔣 🗶 💌 |                        |                      | なります。                                                                                                   |

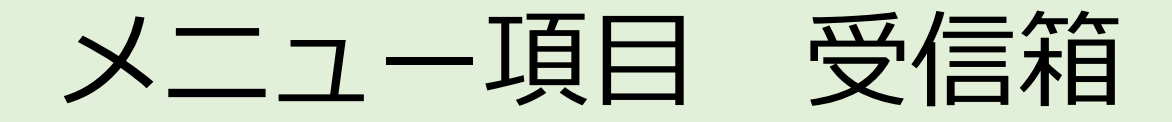

### 3/6

### 受信箱を表示している際に表示されるメニュー項目の解説

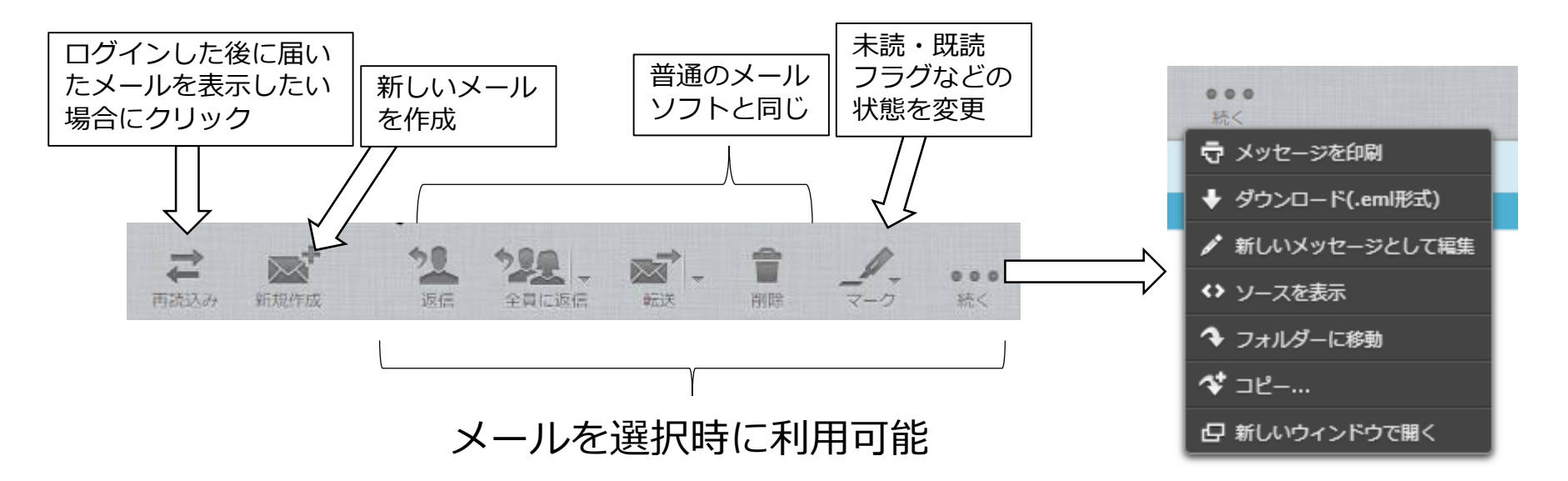

※ダウンロードを行う事で、 サーバ上のメールをパソコン に保存しておく事ができます。 重要なメールは保存しておかれる事をおすすめします。 パソコン上で表示させるには、 eml形式が表示できるメールソ フトなどが必要です。

右上の項目を指定する事で、一覧内のメールの絞込が行えます。

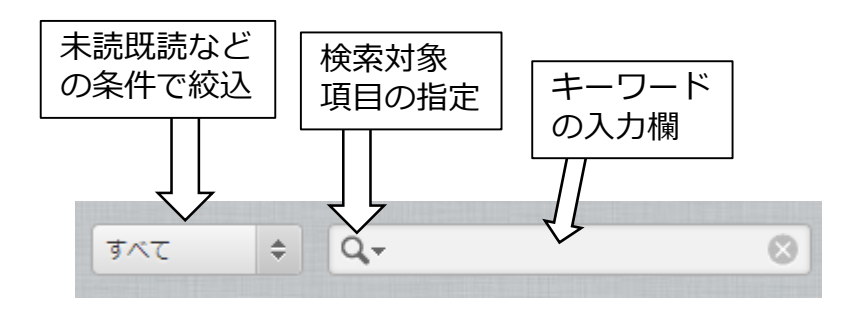

初期設定1 メールアドレス等の設定

新規作成

保存

メールを送信するには、必要に応じてメールアドレス、表示名の設定が必要 です。

- 1. 受信箱の画面上部「新規作成」 ボタンをクリック
- 2. 発信者欄の右側「識別情報を編集」 をクリック
- 3. 識別情報下のアカウントIDを クリックすると画面右側に 「識別情報を編集」画面が表示 されます。
- 表示名に相手先が認識できる名前を 入力、電子メールにご自身の 電子メールアドレスを入力して、 画面下部の「保存」ボタンを クリックします。

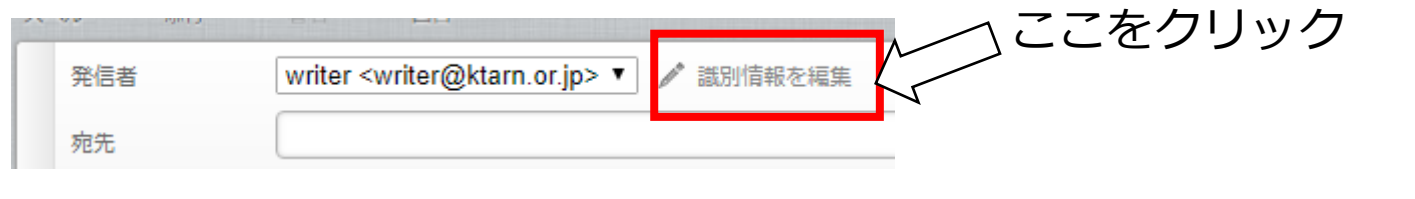

4/6

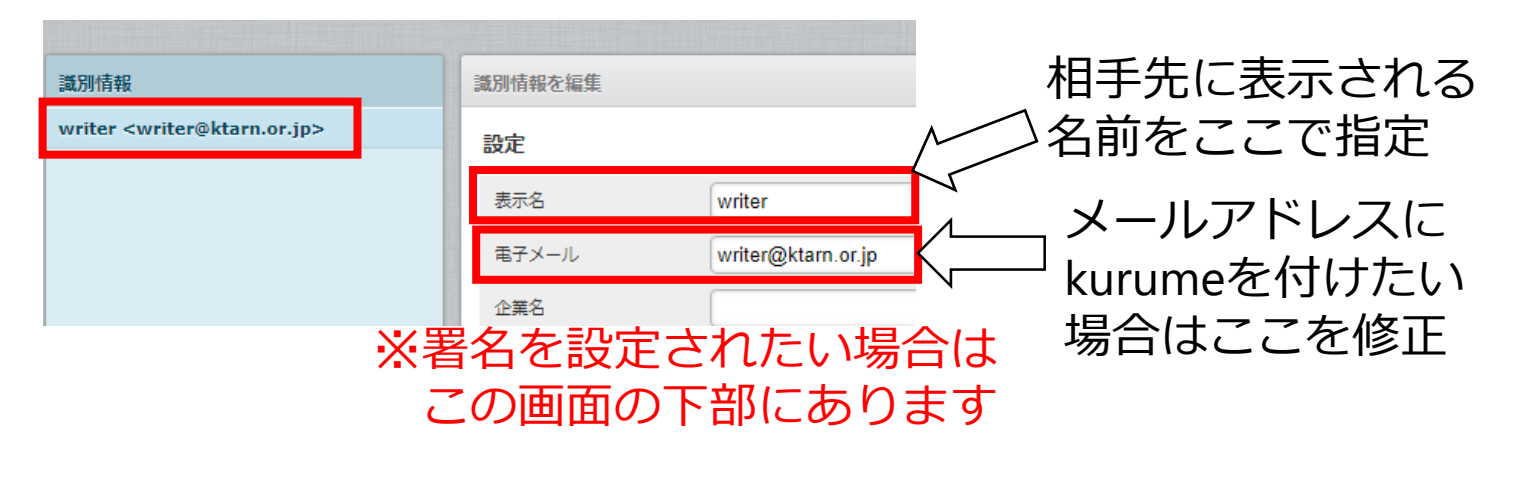

# 初期設定2 ごみ箱フォルダの表示

初期の状態では、ごみ箱が表示されていません。 ごみ箱を表示させないと、メールを削除することができません。

- 1. 画面左下の歯車のマークを クリックし、 「フォルダーを管理」をクリック
- フォルダー」項目内の「ごみ箱」
  にチェックを入れると
  ごみ箱が利用できるようになります。
- お好みで、ログアウトした際に ごみ箱を自動で空にできます 上記2の状態から画面左側の 「設定」内の「設定」を開き 「設定項目」内の「サーバの設定」 を開きます。

「ログアウト時にごみ箱の内容を消去」 にチェック入れてください。

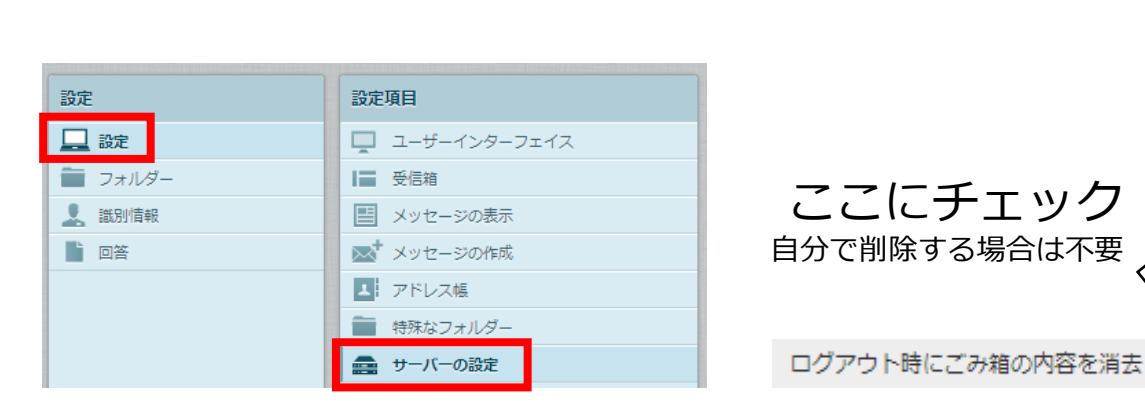

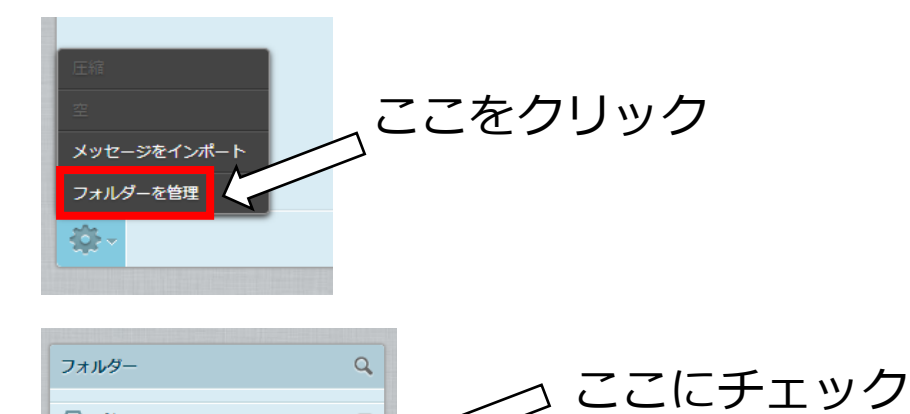

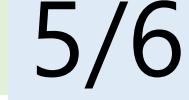

アドレス帳のインポート

#### メールソフトでアドレス帳をCSV形式でエクスポートできる場合、一括して取り込むことができます。 2018年7月30日現在、テスト運用中ですので、将来的にデータを削除する可能性があります。

| XII 🗜 5 · C · -                      |                                                     |  |  |  |  |  |  |
|--------------------------------------|-----------------------------------------------------|--|--|--|--|--|--|
| ファイル ホーム 挿入 /                        | ページレイアウト 数式 データ 校閲 表                                |  |  |  |  |  |  |
|                                      | MS Pゴシック ・ 11 ・ A・ A・                               |  |  |  |  |  |  |
| 貼り付け == 」と = ・                       | B I <u>U</u> • ⊞ • <u>≫</u> • <u>A</u> • <u>∓</u> ≡ |  |  |  |  |  |  |
| クリップボード 5                            | フォント ਯ                                              |  |  |  |  |  |  |
| A2 $\cdot$ : $\times \checkmark f_x$ |                                                     |  |  |  |  |  |  |
| Α                                    | В                                                   |  |  |  |  |  |  |
| 1 Display Name                       | Primary Email                                       |  |  |  |  |  |  |
| 2                                    |                                                     |  |  |  |  |  |  |
| 3                                    |                                                     |  |  |  |  |  |  |
| 4                                    |                                                     |  |  |  |  |  |  |
|                                      |                                                     |  |  |  |  |  |  |

ただし、項目の認識が英語なので変更が必要です。 エクスポートしたCSVをエクセルで開き、表示名とメールアドレス以外を 削除し、1行目の項目名で「表示名」を「Display Name」 「メールアドレス」を「Primary Email」と変更し、CSVとして保存します。 その他に 「First Name」「Last Name」「Note」「Primary Phone」「Web Page」 「Group Membership」なども項目名として利用可能かと思われます

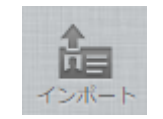

画面右上の「アドレス帳」を開きます。 画面の左上の「インポート」をクリックします。

#### 連絡先をインポート

| 連絡先を既存のアドレス帳からアップロ・<br>現在、 <u>vCard</u> またはCSV(コンマ区切り)の | ードできます。<br>Dデータ形式からアドレスのインポートをサ |
|---------------------------------------------------------|---------------------------------|
| ファイルからインポート ファイル選択                                      | 選択されていません                       |
| グループの割り当てをインポート                                         | なし                              |

**インポート**取り止め

アドレス帳全体と置き換え

インポート画面で「ファイル選択」ボタンをクリックすると パソコンのファイルの選択画面が表示されます。 さきほど保存したCSVファイルを指定します。 「インポート」ボタンをクリックすると情報が取り込まれます。

※データの保持を保証できませんので、必ず元データは手元に保存してください。 また、データを追加した場合は、適宜元データに追加する事をおすすめします。 エクスポート機能がありますが、vcard形式のみなので、一括管理ができません。